كيفية الوصول إلى بريد الطلاب الإلكتروني في جامعة القصيم

1. شغل متصفح الانترنت المفضل عندك واذهب إلى موقع gmail.com كما في الصورة التالية:

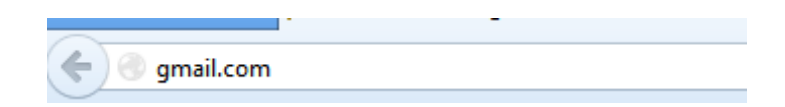

2. سيفتح عندك موقع gmail.com:

| Goo                                                                                                    | ogle                                                                         |                            | New to Gmail?                   | CREATE AN ACCOUNT |  |
|----------------------------------------------------------------------------------------------------|------------------------------------------------------------------------------|----------------------------|---------------------------------|-------------------|--|
| Gmai                                                                                                    | e approach to email                                                          | Sign in                    |                                 | Google            |  |
| Gmail is built on the idea that email can be more intuitive, efficient, and useful. And maybe even fun.<br>After all, Gmail has: |                                                                              | Username                   |                                 |                   |  |
|                                                                                                    | Lots of space<br>Over 10367.792399 megabytes (and counting) of free storage. | Password                   |                                 |                   |  |
| $\bigcirc$                                                                                                    | Less spam<br>Keep unwanted messages out of your inbox.                       | Sign in                    | <ul> <li>Stay signed</li> </ul> | ed in             |  |
| ===                                                                                                    | Mobile access<br>Get Gmail on your mobile phone. Learn more                  | Can't access your account? |                                 |                   |  |
| About Gmail New features! Switch to Gmail Create an account                                                                      |                                                                              |                            |                                 |                   |  |

3. ادخل في خانة الـ Username رقمك الجامعي على الصورة التالية (اذا افترضنا ان رقمك الجامعي 123111231)
 3. ادخل في خانة الـ Username رقمك الجامعي على الصورة التالية ثم اضغط على زر Sign in :

| Sign in                    |                | Google |  |  |  |  |
|----------------------------|----------------|--------|--|--|--|--|
| Username                   |                |        |  |  |  |  |
| 123111231@std.qu.edu.sa    |                |        |  |  |  |  |
| Password                   |                |        |  |  |  |  |
|                            |                |        |  |  |  |  |
| Sign in                    | Stay signed in |        |  |  |  |  |
| Can't access your account? |                |        |  |  |  |  |

4. ستفتح معك صفحة الدخول الى جامعة القصيم كما فى الصورة التالية:

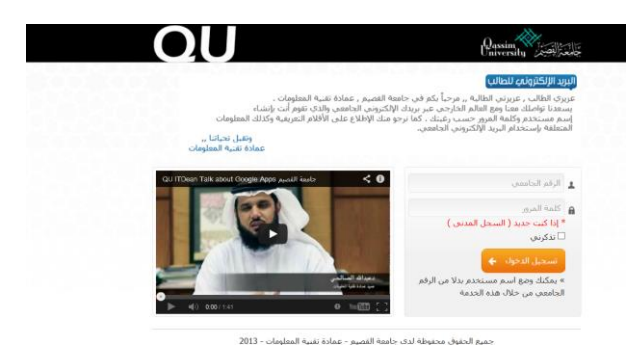

5. ادخل رقمك الجامعي (اذا افترضنا ان رقمك الجامعي 123111231) مع كلمة السر الخاصة بك (وهي رقم بطاقة الأحوال الخاصة بك ان لم تغير ها من قبل) ثم اضغط على تذكرني ومن ثم تسجيل الدخول كما في الصورة التالية:

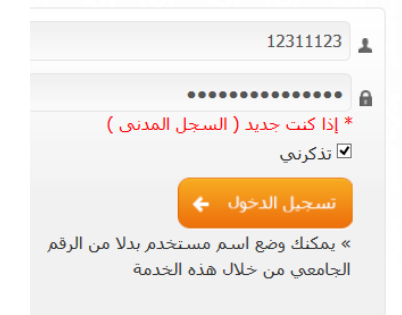

ستظهر صفحة البريد الخاصة بك وعليها شعار جامعة القصيم كما في الصورة التالية:

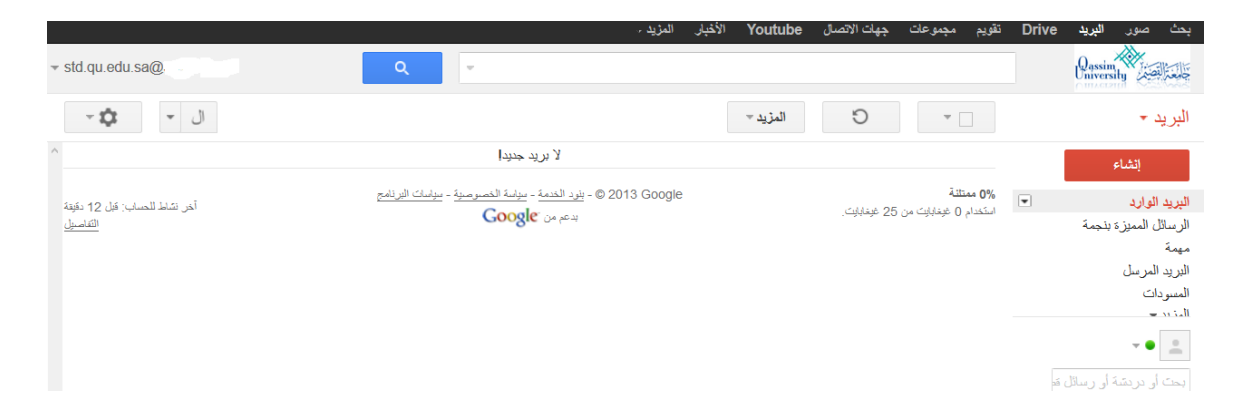

7. مع العلم إنك من الممكن ان تضيف بريدك الالكتروني كذلك على جوالك بإعدادات مشابهة.

وتقبلوا تحياتي د. سامح عويضة كلية الحاسب الآلي جامعة القصيم